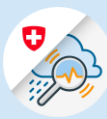

#### Guide

# Change password / reset password

1.1 Open <u>www.gin.admin.ch</u> in your browser

| edge://newtab                            | × +                      |       |   |
|------------------------------------------|--------------------------|-------|---|
| $\leftarrow$ $\rightarrow$ O $rac{1}{2}$ | https://www.gin.admin.ch | (1.1) |   |
| Veb Slice-Katalog                        | https://www.gin.admin.ch |       | > |
|                                          |                          |       |   |
|                                          |                          |       |   |
|                                          |                          |       |   |

1.2 Enter an email address and click "Continue"

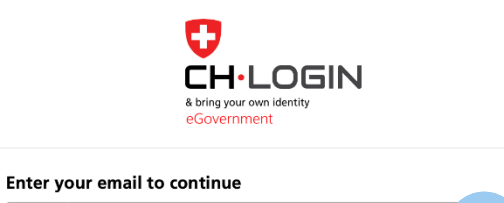

Cancel

1.3 Click «Forgot Password?»

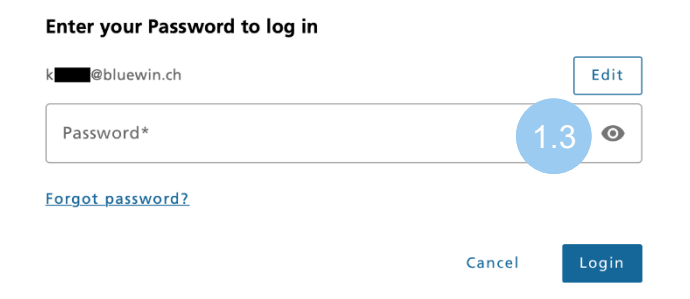

1.4 Enter an email address and click "Continue"

## Password reset

Email\*

Please enter your email address and click «Continue» to reset your password.

Email

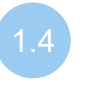

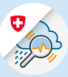

1.5 Enter confirmation code received by email and click "Continue"

### Password reset

Please enter the confirmation code and click «Continue» to reset your password.

A confirmation code has been sent to the following email address: k @bluewin.ch Confirmation code 1.5 Request new code Back Continue

1.6 Enter confirmation code received by message and click "Continue"

# 2-Step verification

Please enter the SMS-confirmation code to continue.

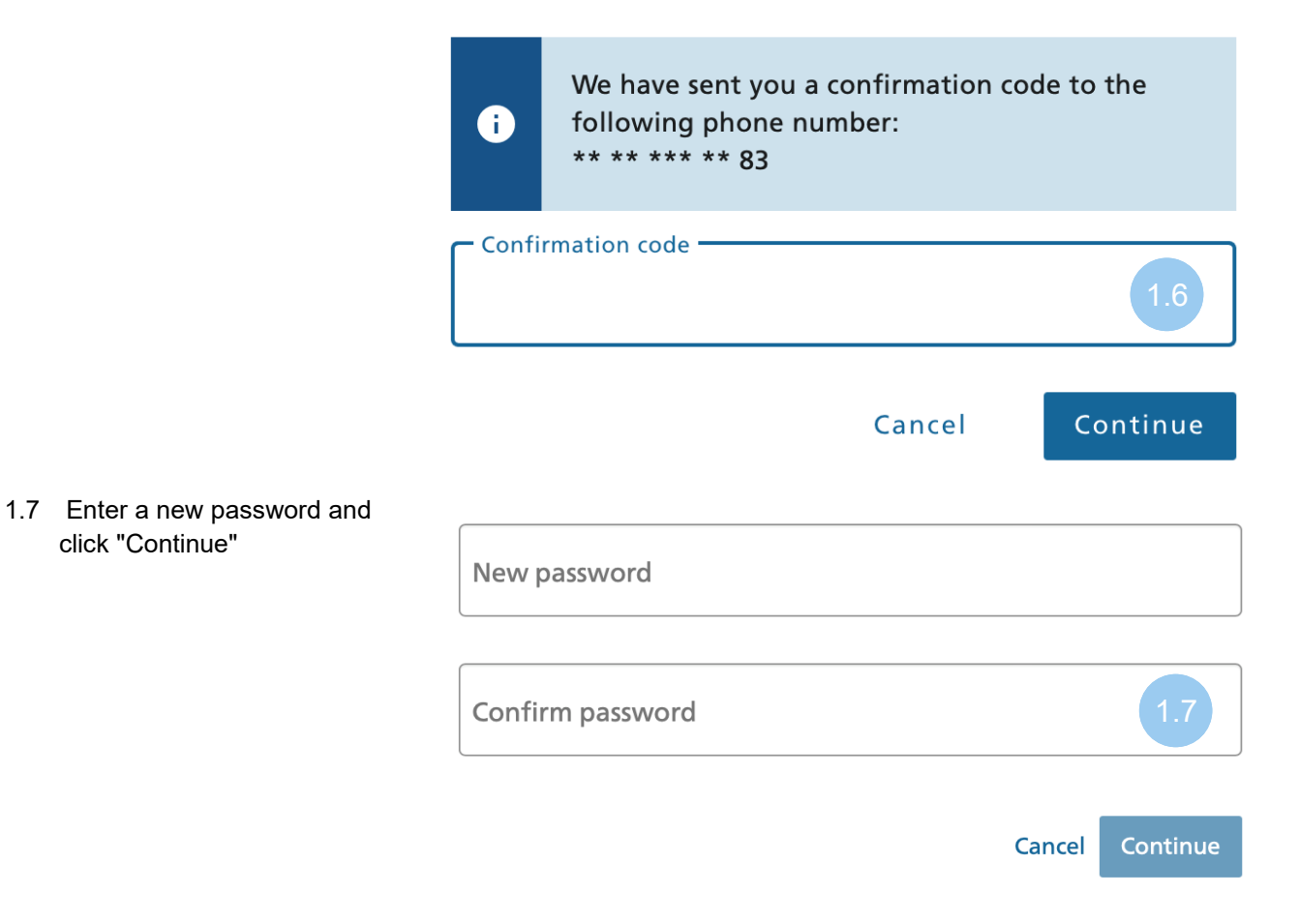